# G5/G6 PDU 製品登録方法

2025年4月

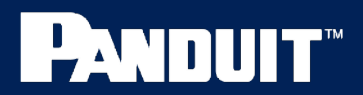

Confidential ©2025 Panduit Corp. All Rights Reserved

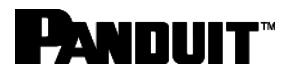

## G5/G6 PDU製品登録

ご購入のG5/G6 PDU製品がお手元に届きましたら、製品登録をお願いいたします。

ご購入製品の登録を行うことにより、不具合等が発生した際にスムーズな交換対応を行うことが可能となります。

 製品登録サイトには、下記URLもしくはQRコードからアクセス できます。

製品登録サイトURL

https://www.panduit.com/jpn/ja/support/product-registration.html

製品登録サイトURL QR⊐ード

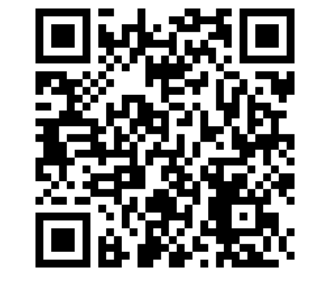

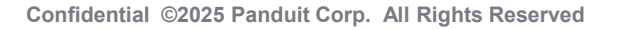

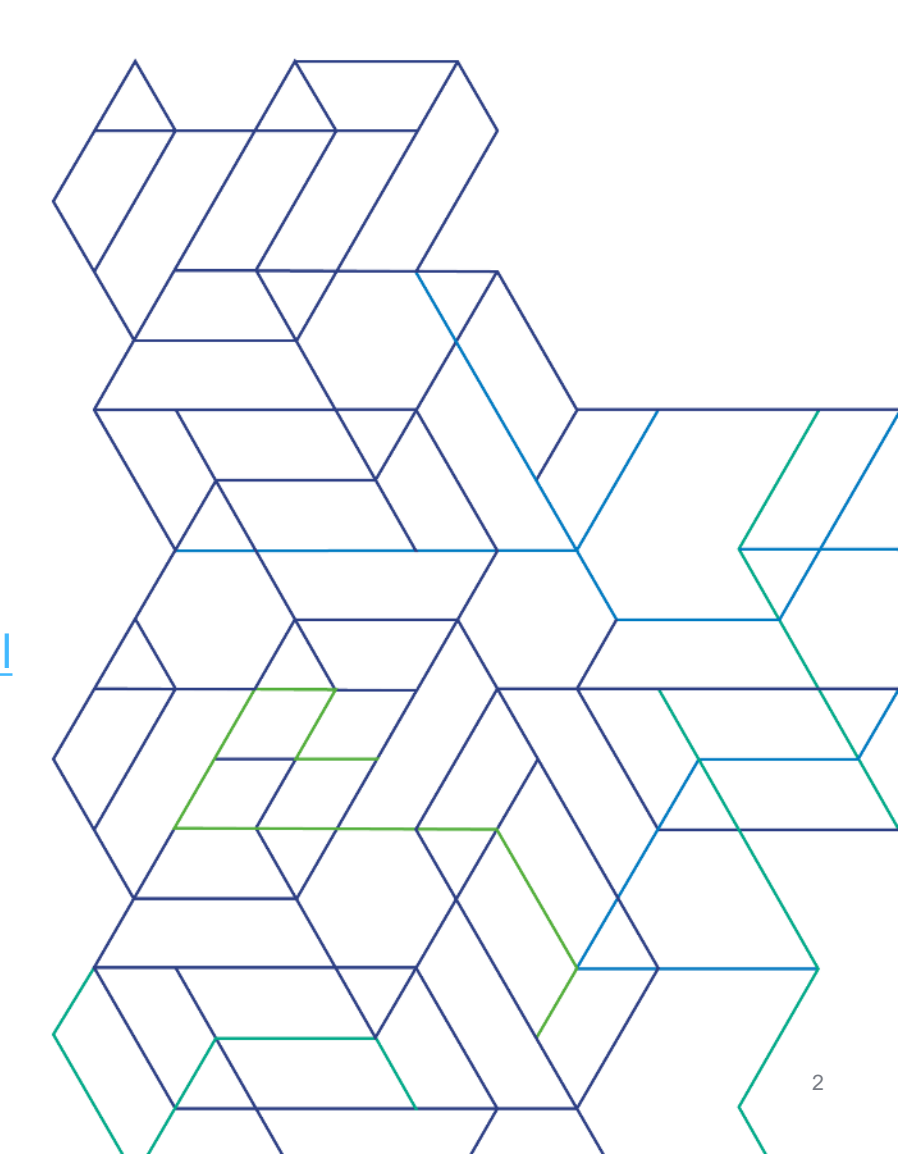

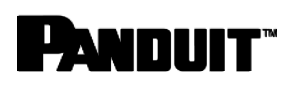

#### ①お客様情報の入力

| Last Name         |     |   |             |     |    |     |   |
|-------------------|-----|---|-------------|-----|----|-----|---|
|                   |     |   |             |     |    |     |   |
| Email Address     |     |   |             |     |    |     | _ |
|                   |     |   |             |     |    |     |   |
| Phone Number      | ,   |   |             |     |    |     |   |
| State Contraction | ~ ~ | ~ | $\sim \sim$ | ~ . | ~~ | ~ ~ |   |
|                   |     |   |             |     |    |     |   |
| De stal Carda     |     |   |             |     |    |     |   |

 First Name(性)からPostal Code(郵便番号) までの情報を入力してください

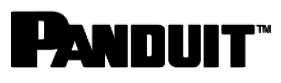

することで、一括で登録が行えます

#### 2製品登録方法の選択

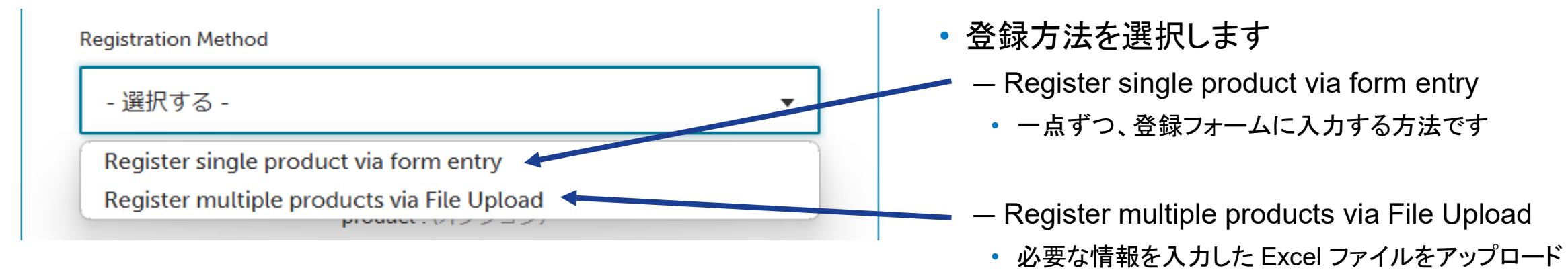

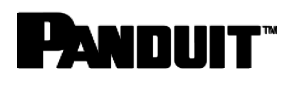

### ③製品登録(一点ずつ入力する場合)

| Registration Method                    |  | 製品登録方法の選択(Registration Method)                     |  |  |
|----------------------------------------|--|----------------------------------------------------|--|--|
| Register single product via form entry |  | 「Register single product via form entry」を選<br>択します |  |  |
| Which Product Do You Want to Register? |  |                                                    |  |  |
| - 選択する - 🔹 🔹 🔹                         |  |                                                    |  |  |
| Uninterruptible Power Supply (UPS)     |  | 登録する制品の選択(Which Product Do You                     |  |  |
| Identification Printers                |  | Want to Register?                                  |  |  |
| Power Distribution Units (PDUs)        |  | Power Distribution Units (DDUs)を選択します              |  |  |
| Identification Software                |  | - Fower Distribution Onits (FDOS)を選択します            |  |  |
| SmartZone Cabinets                     |  |                                                    |  |  |
| Verisafe                               |  |                                                    |  |  |
|                                        |  | 製品購入日の入力(Product Purchase Date)                    |  |  |
| Product Purchase Date                  |  | - 製品購入の際の納品書の日付を入力してくださ<br>い。この日付が、保証の起点日となります     |  |  |
|                                        |  | • 記人例:2025-1-1                                     |  |  |

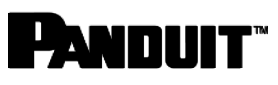

#### ③製品登録(一括登録する場合)

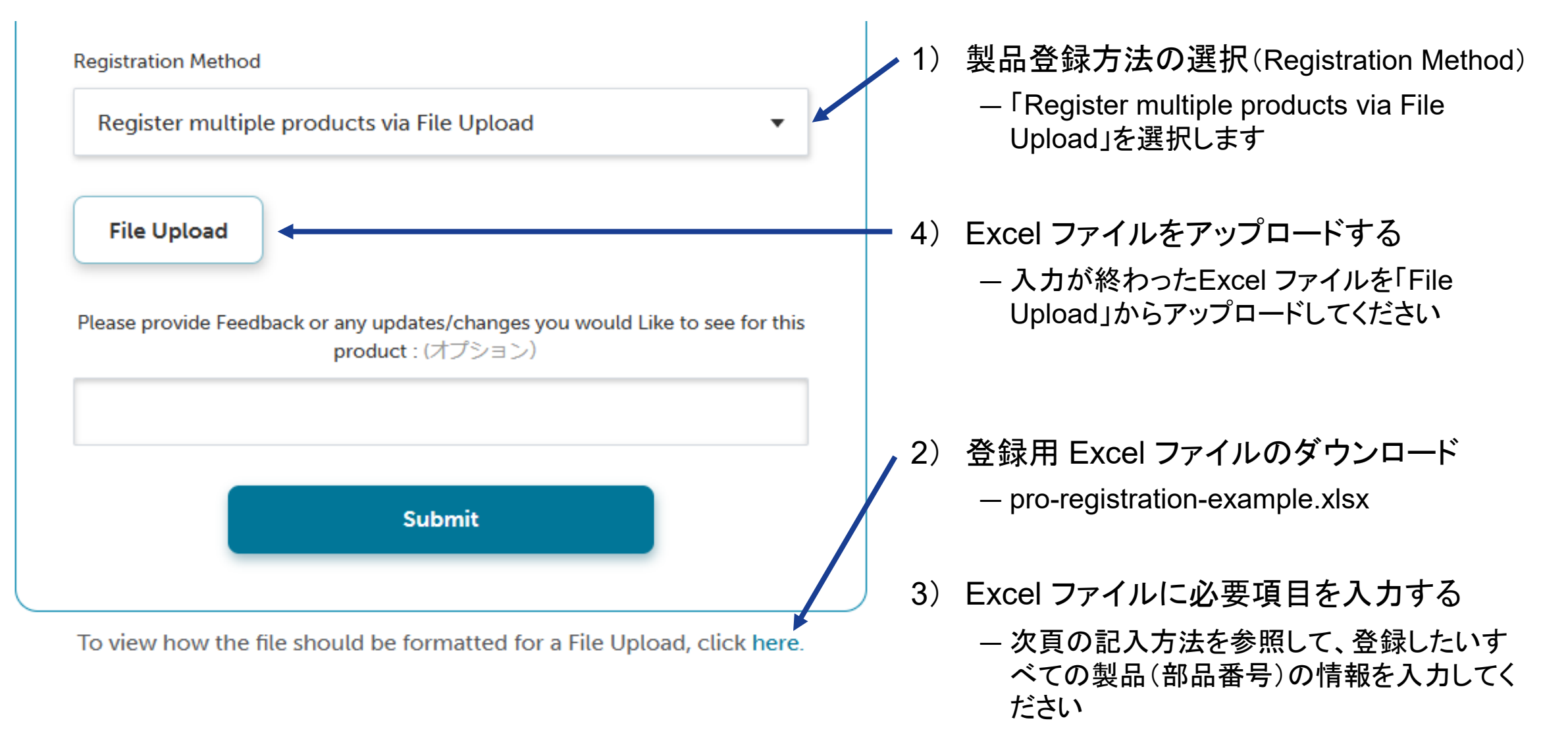

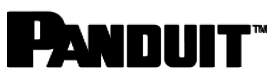

#### ③製品登録(一括登録する場合・Excel ファイル記入方法)

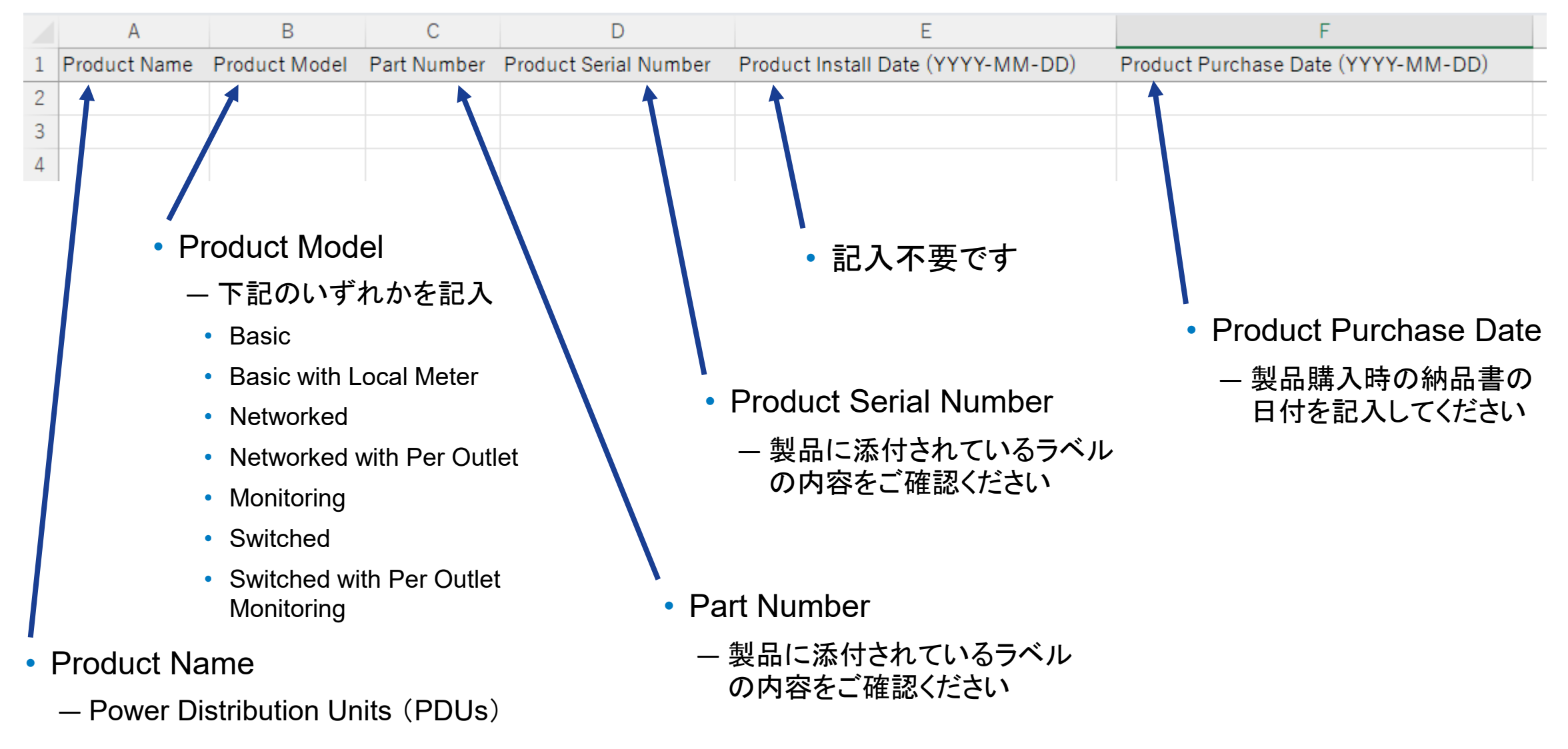

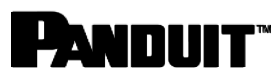

#### 4登録情報の確定

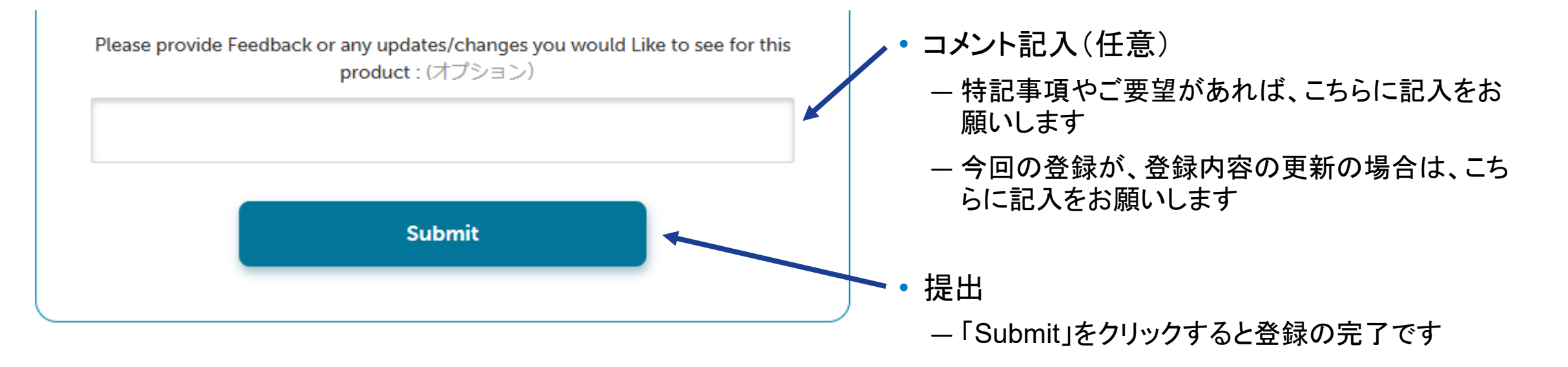